## Oz Scale Racers

## How to set Debounce value in Race Coordinator

## Step 1:

- Ensure that you have Race Coordinator version 1.9.x.x installed on your track computer
- Ensure that you have uploaded the lapCounter sketch version 1.0.0.8 (or later) to your Arduino track interface

## Setting the Debounce value

- 1. Launch Race Coordinator
- 2. Then from the Race Day Setup screen, select Track Setup > Expert Track Setup
- 3. When the Track Manager screen appears click the Configure button
- 4. Go to the Debounce Us field and enter the required value (value less than 1000 is best option)
- 5. Now click the Accept button to save your changes and return to the Track Manager screen
- 6. Now click on the **Update** button to save your changes
- 7. To return to the Race Day Setup screen, simply click the **X** in the top right corner to close.
- 8. All Done

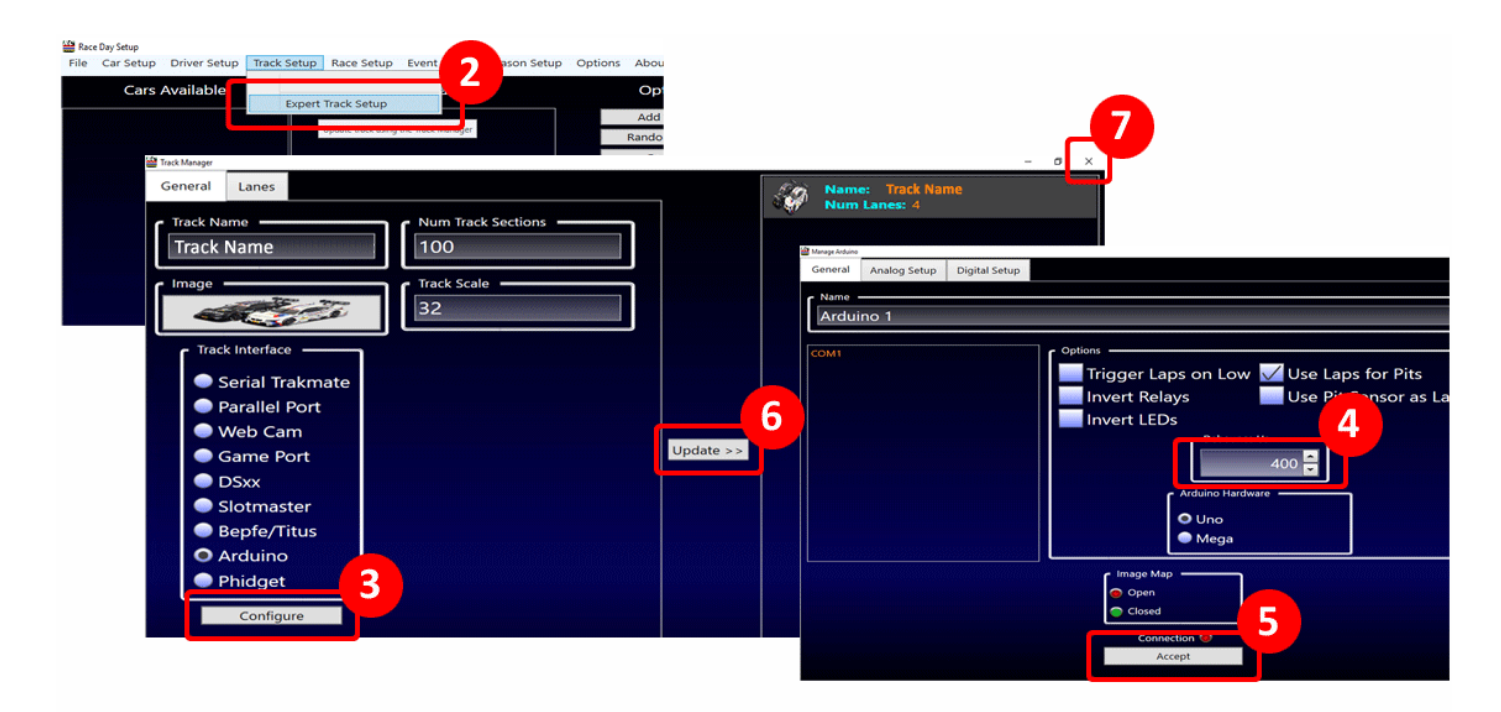